## How To Activate Windows with Embedded Key

| Step# | Task                                                                                                |
|-------|----------------------------------------------------------------------------------------------------|
| 1     | Open an administrative command                                                                      |
| 2     | Type the command:                                                                                   |
|       | Wmic path SoftwareLicensingService                                                                  |
|       | OA3xOriginalProductKey                                                                              |
|       | Copy the key                                                                                        |
| 3     | Go to activation, click "Change proket<br>key" and paste the key from above<br>Then click activate. |
|       |                                                                                                    |
|       |                                                                                                    |
|       |                                                                                                    |
|       |                                                                                                    |

Online URL: <u>https://kb.naturalnetworks.com/article.php?id=620</u>